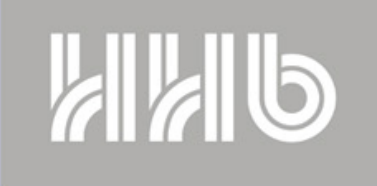

**FIRST WE LISTEN** 

## PORTADISC

## Connecting The MDP500 To A PC Via The USB Cable (Windows XP)

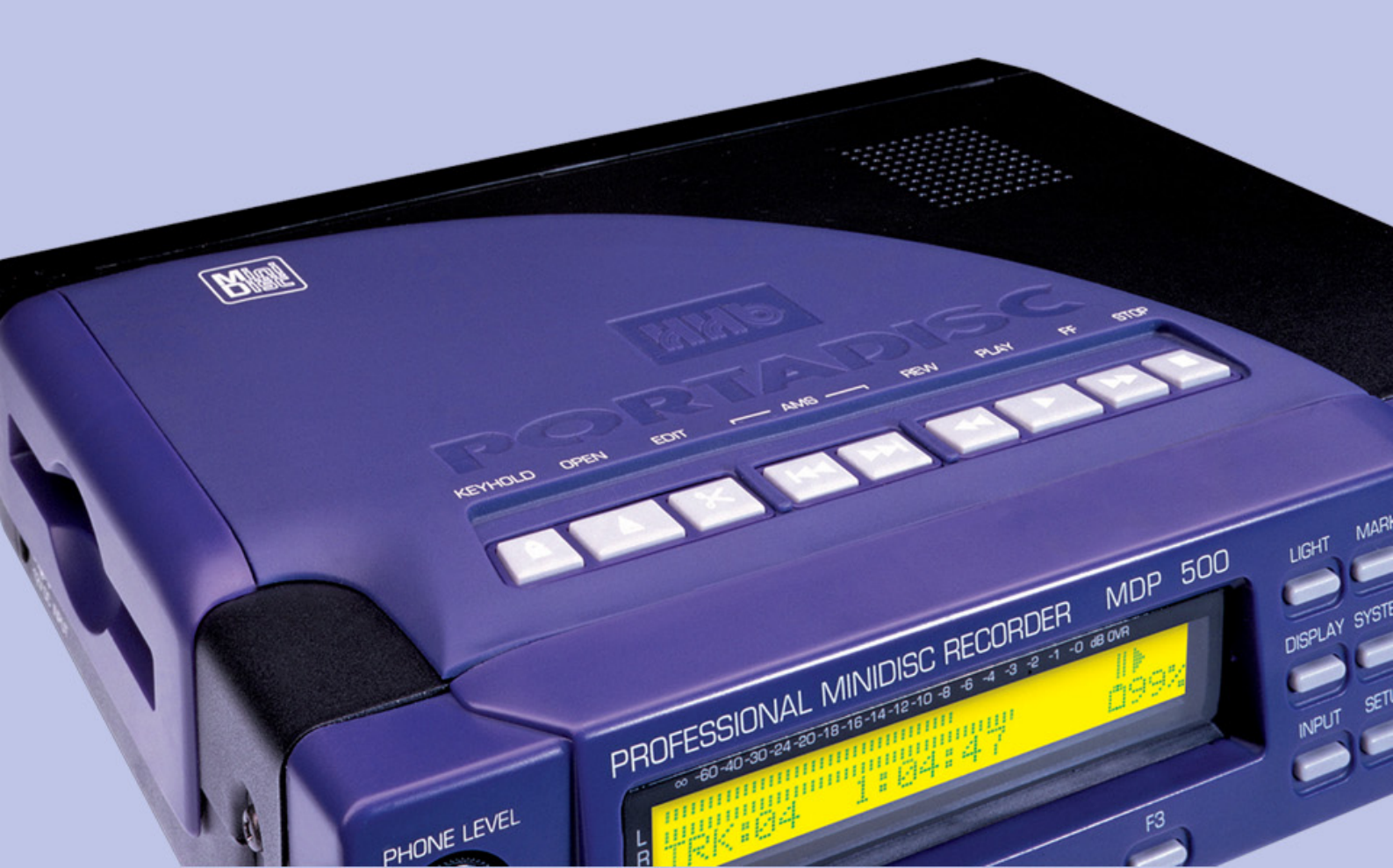

The following document describes step by step how to correctly set up and configure your PC in order to transfer real time PCM audio streams from/to the MDP500 via the USB port.

It is assumed that the user has a certain familiarity and confidence using a PC and windows XP.

The example given below uses Microsoft Sound Recorder (default windows sound recorder) to explain the procedure:

Before attempting to use other Software Packages to transfer audio from the MDP500, you should have read and understood the following simple procedure.

## Set The MDP500

\*In order for the MDP500 to output audio from its USB port, please perform the following steps:

On the MDP500 front panel push the" System" button 10 times, so that the "Digital Output" option appears.

Click on F1 to change it to "ON" then F2 to set it, and F3 to exit.

\*In order for the MDP500 to input audio from the PC via USB, please perform the following steps:

Click on "Input" once, then with F1 and F 3 change it to Digital (both channels) and set the MDP500 pressing F2.

Press input again, "Digital Input?" would be displayed, with F1, change it to "USB" and set it with F2.

The MDP500 is now set and ready to go.

Step 1: After connecting the MDP500 to the PC via the USB cable, and booting up the PC, the message displayed in figure 1 will appear:

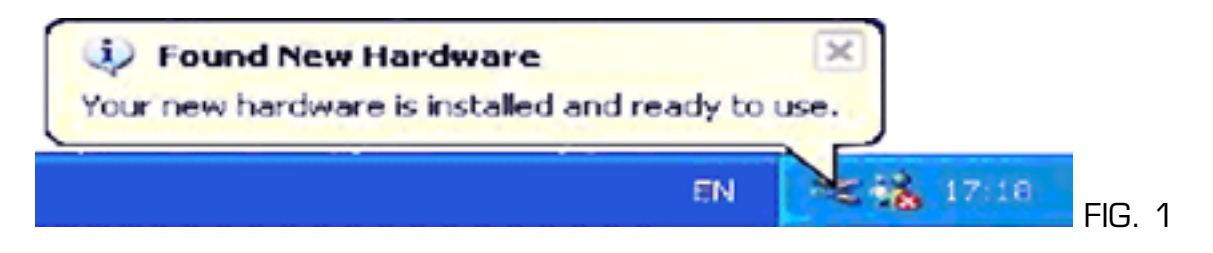

Windows XP, will automatically install the generic USB drivers for the MDP500 (You are not required to install any drivers).

(Alternatively if prompted to do so (unlikely though), instruct windows to automatically search for the best suitable drivers for your new hardware.)

Step 2: Verify manually that the MDP-500 is actually connected to your PC.

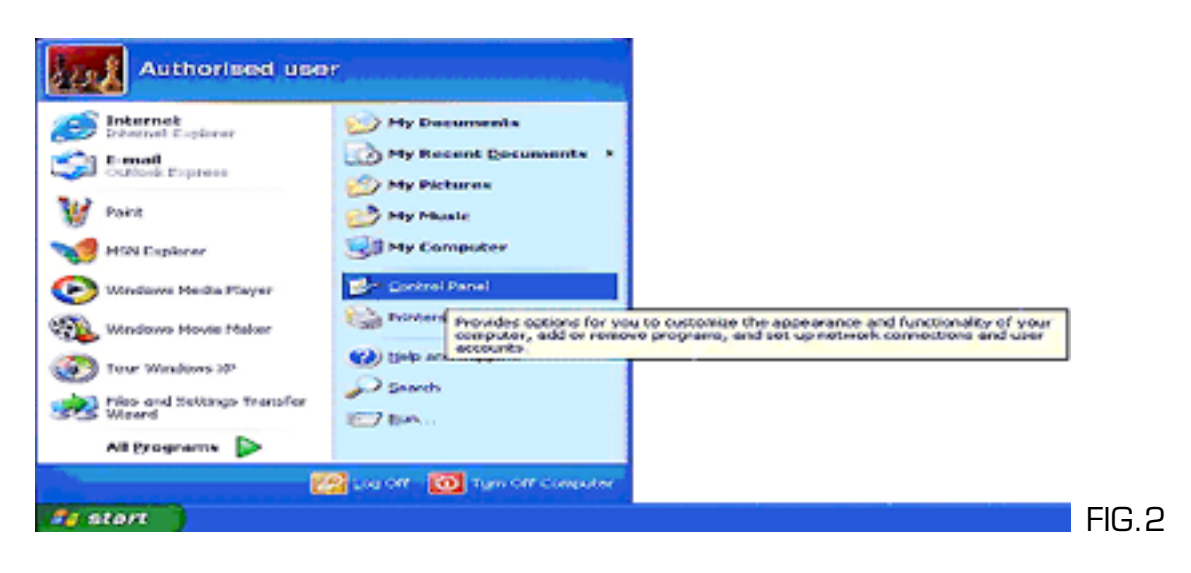

Click on the start menu> settings>control panel

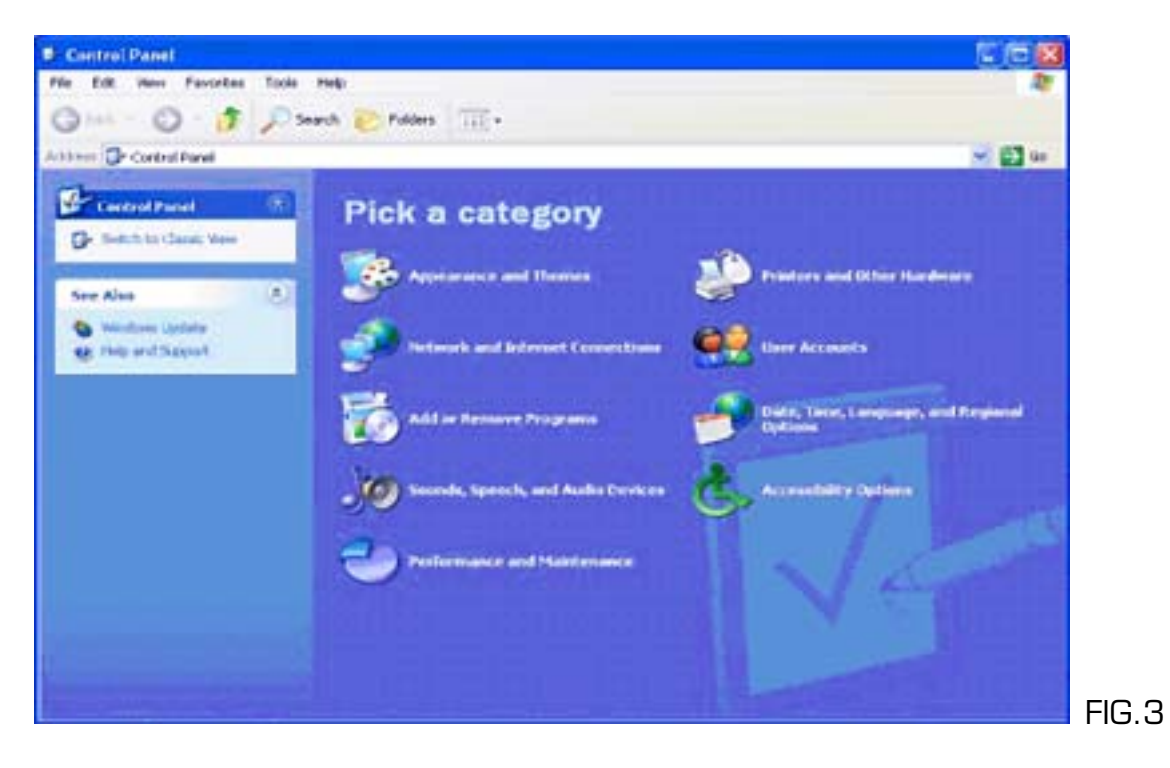

Then click on Performance and Maintenance

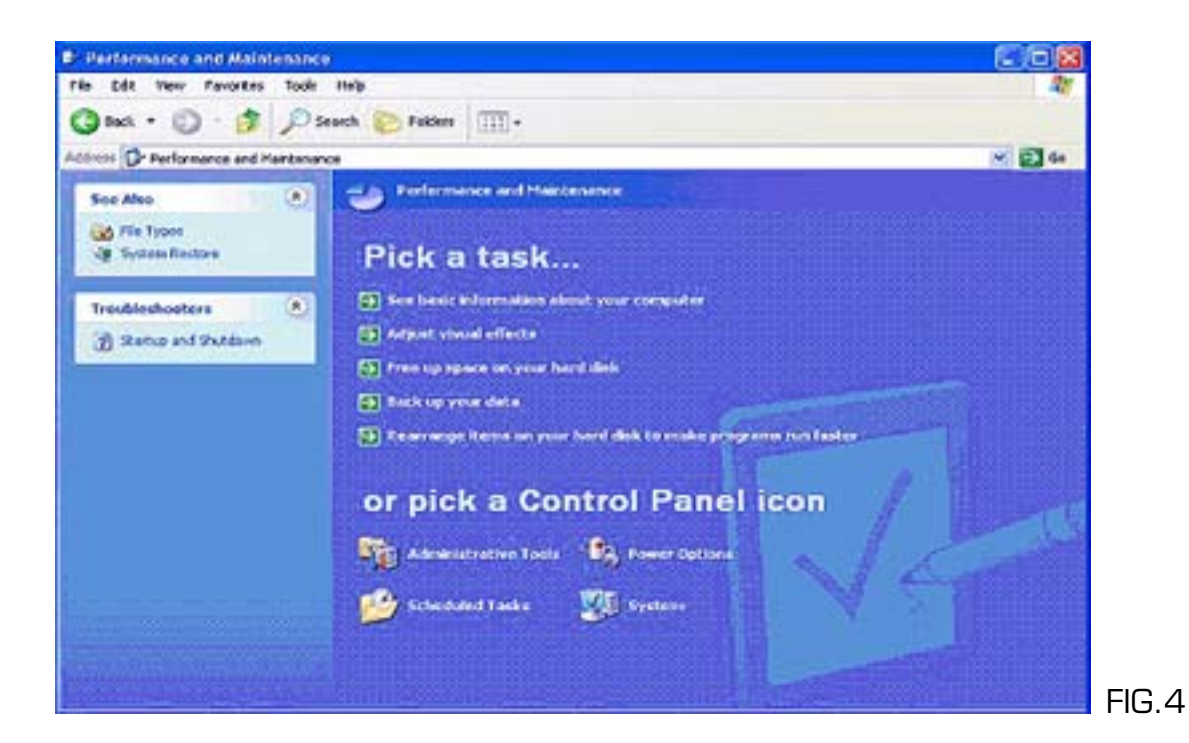

Now click on System...

| stem Properties                                                      |                                                                                                    |
|----------------------------------------------------------------------|----------------------------------------------------------------------------------------------------|
| System Restare Automatic Updates Renor                               | Re                                                                                                    |
| Contrast Hadride Adrian                                              | (+)                                                                                                    |
| System<br>Microsoft Windows2P<br>Professional                        | 27                                                                                                    |
| Variary 2002                                                         | - D -                                                                                                    |
| Registend for<br>Authorized Use<br>Helb<br>55274-640-1684984-22495   |                                                                                                    |
| Computer:<br>Intel Pervisan II processor<br>304 MHz<br>128 MB of RAM |                                                                                                    |
|                                                                      | dak to make programs na faster                                                                                       |
| DK Cancel A                                                          | ol Panel icon                                                                                                    |
| Malmanistratives Ta                                                  | ale 🚯 Preser Balance                                                                                                 |
| 🤒 Scheshded Taska                                                    | Sustan                                                                                                    |
|                                                                      | See information about your computer system, and drange<br>settings for hardware, performance, and automatic updates. |
|                                                                      |                                                                                                    |

The System Properties dialog will open, click on the Hardware tab:

5

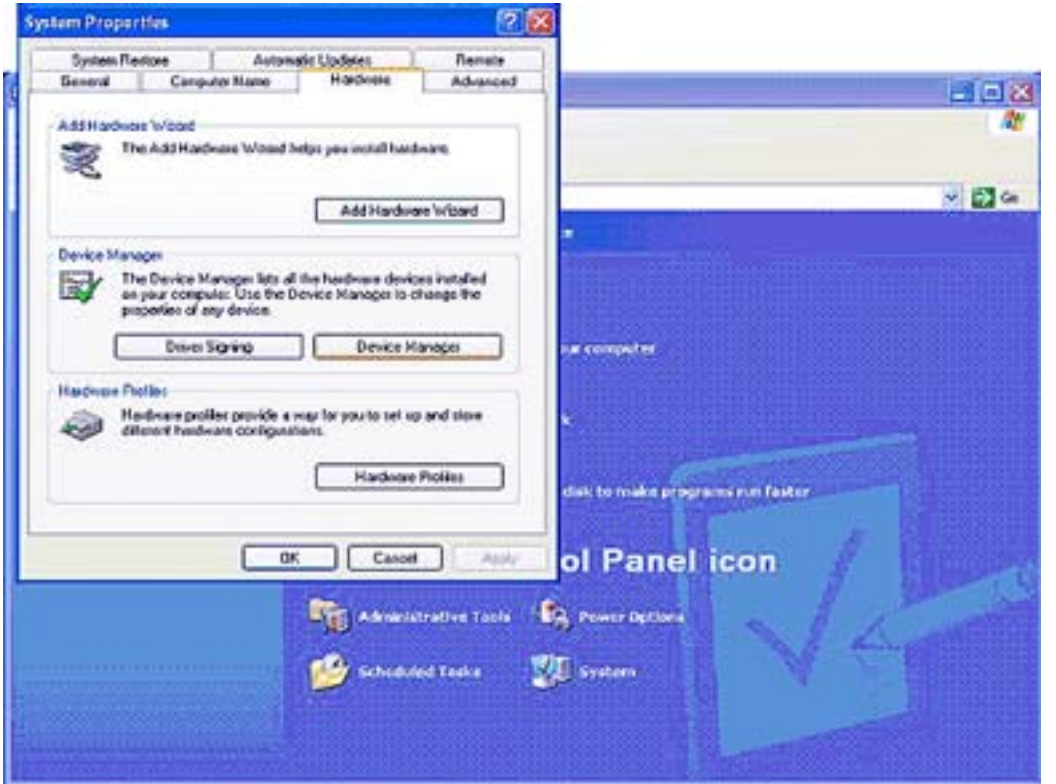

FIG.6

Now click on the Device manager Tab....

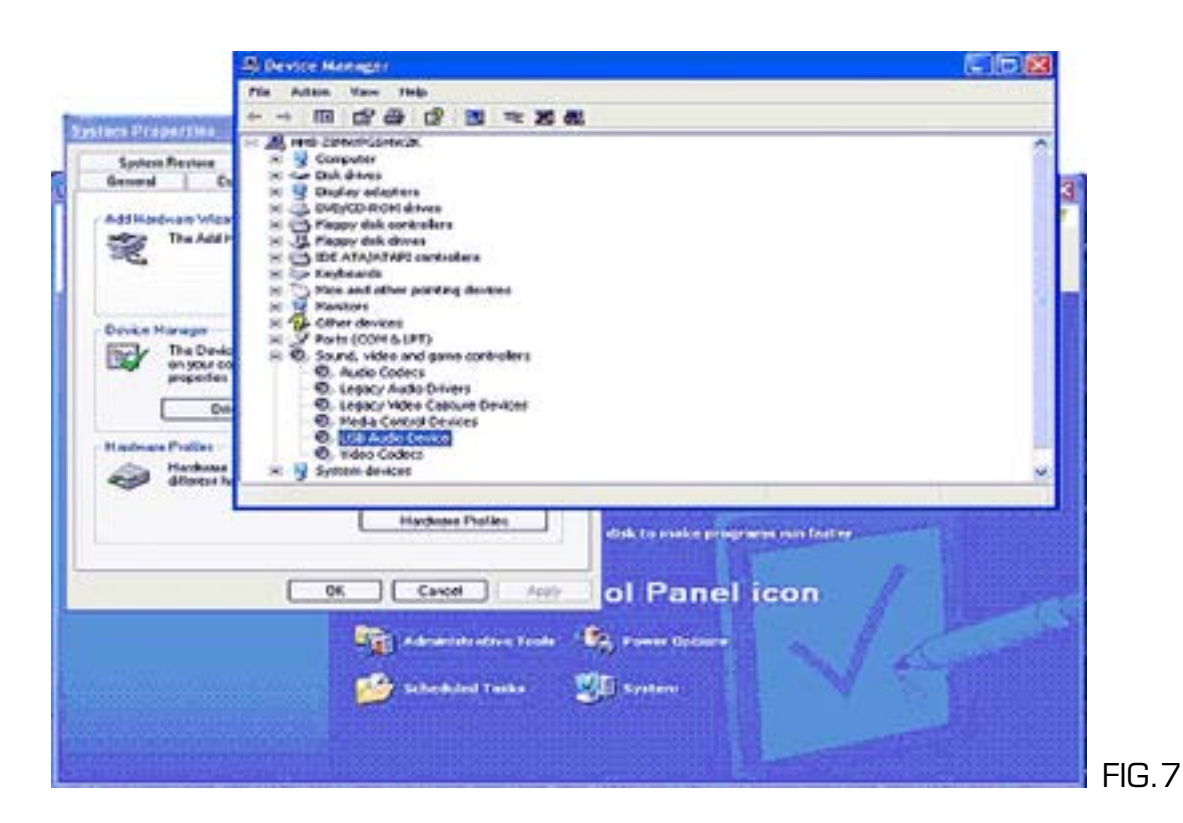

Click on Sound, video and game controller, and then double click on the USB Audio Device icon:

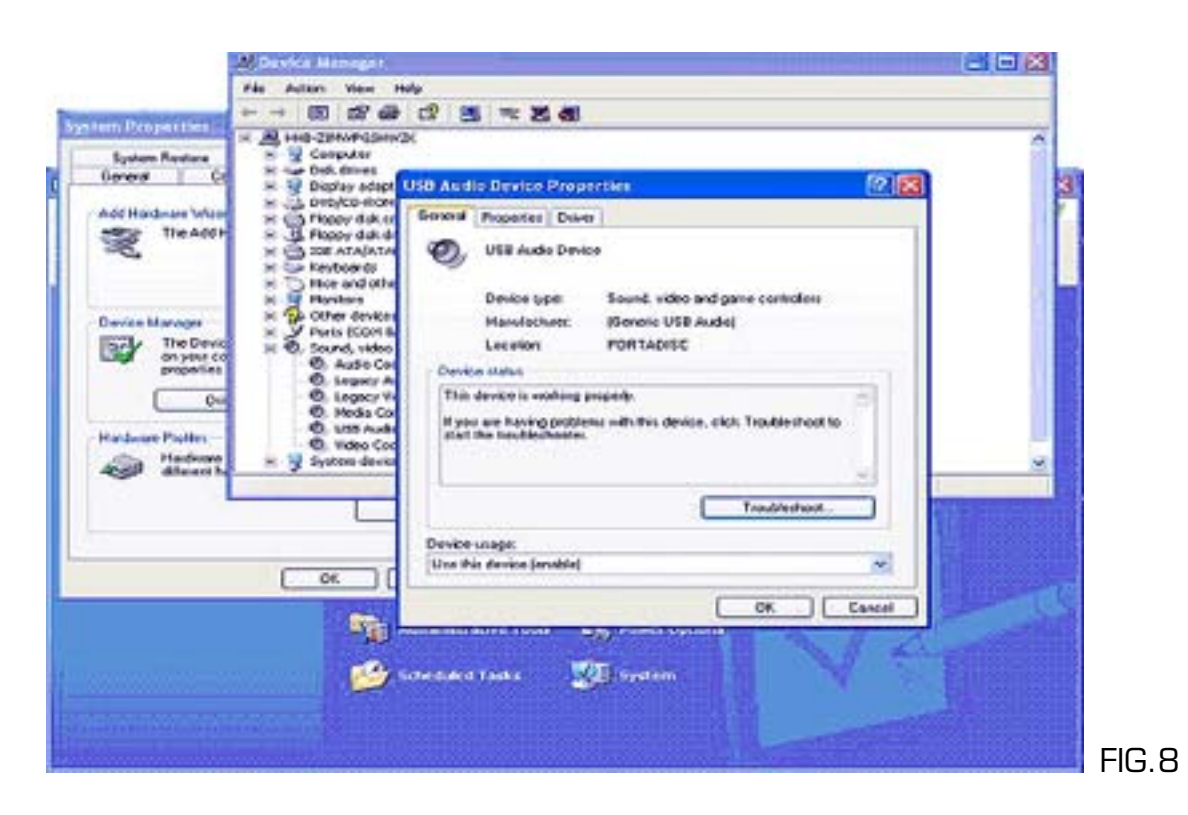

On the "General" Tab, next to "Location", PORTADISC will be displayed.

Step 3: In order to set up a simple recording, click again the start button>All Programs>Accessories>Entertainment>Sound Recorder

|                                  |                      | C           | Accessibility                | ٠   |
|----------------------------------|----------------------|-------------|------------------------------|-----|
|                                  |                      | 6           | Communications               |     |
|                                  |                      | 600         | Entertainment                | . • |
|                                  |                      | 0           | System Tools                 |     |
|                                  | N                    | 0           | Address Book                 |     |
| Authorised                       | luser                |             | Calculator                   |     |
| <b>40</b>                        |                      | 0.5         | Command Prompt               |     |
| S Internet                       | My Docume            | nte 🖪       | Notepad                      |     |
| Internet Explorer                | - in bocome          | V           | Paint                        |     |
| E-mail                           | My Recent I          | Doc 🕐       | Program Compatibility Wizard |     |
| Outlook Express                  | My Pictures          | 0           | Synchronize                  |     |
| Paint                            |                      | - 8         | Tour Windows XP              |     |
|                                  | windows Cacalog      | 2           | Windows Explorer             |     |
| MSN Explorer                     | S Windows Update     | 102         | Windows Movie Maker          |     |
|                                  | Accessories          | · 🛛         | WordPad                      |     |
| Windows Media Play               | Comes Games          | •           |                              |     |
|                                  | m Startup            | * s         |                              |     |
| Windows Piovic Plake             | Internet Explorer    | Contract of |                              |     |
| Tour Windows XP                  | MSN Explorer         |             |                              |     |
|                                  | Outlook Express      |             |                              |     |
| Files and Settings Tre<br>Wizard | 💫 Remote Assistance  |             |                              |     |
|                                  | Windows Media Player |             |                              |     |
| All Programs                     | 3 Windows Messenger  |             |                              |     |

 HHB Communications Ltd • 73-75 Scrubs Lane, London NW10 6QU

 P: +44 (0)20 8962 5000 • F: +44 (0)20 8962 5050 • e-mail: service@hhb.co.uk • www.hhb.co.uk

| 🧶 Sound - Sound Recorder |                      | 🧐 Sound - Sou                   | nd Recorder |                      |
|--------------------------|----------------------|---------------------------------|-------------|----------------------|
| File Edit Effects Help   | 1. M. 1997           | File Edit Effects               | s Help      |                      |
| Position:<br>0.00 sec.   | Length:<br>0.00 sec. | New<br>Open<br>Save<br>Save As: |             | Length:<br>0.00 sec. |
|                          |                      | Revert<br>Properties            | ► =         |                      |
|                          |                      | Exit                            |             |                      |

FIG.10

FIG.11

Step 4: On the Sound Recorder, click on File>Properties:

| Details       | 1411                                                                                                    |
|---------------|----------------------------------------------------------------------------------------------------|
|               | Sound                                                                                                    |
| Copyright     | No Copyright information                                                                                      |
| Length:       | 0.00 sec.                                                                                                    |
| Data Size:    | 0 bytes                                                                                                    |
| Audio Format: | PCM 22.050 kHz, 8 Bit, Mono                                                                                   |
| Format Conver | sion<br>ust the sound quality or use less space for<br>und, click Convert Now,<br>e from:<br>mate Convert Now |

By default Windows sets the Audio Format to PCM 22.050 KHz make sure that next to Audio Format "PCM 44.1 KHz, 8 Bit, mono.

| osition: Pr<br>00 sec. | operties for Sound                            |
|------------------------|-----------------------------------------------|
|                        | Details                                       |
| 14                     | Sound                                         |
| s                      | ound Selection 🛛 😨 🔀                          |
|                        | Name:                                         |
|                        | Cuntiled Save As Remove                       |
|                        | Format PCM                                    |
|                        |                                               |
| 1                      | Attributes: 8.000 kHz, 8 Bit, Mono 7 kb/sec 💌 |
|                        | OK Cancel                                     |
|                        |                                               |
|                        | All formate                                   |
|                        | Jestimus                                      |
|                        |                                               |
|                        |                                               |

You will need to change that, by clicking on "Convert Now..." and selecting the appropriate "Format" and "Attributes" (44.1 KHz, 16 bit, stereo).

| Properties             | or Sound                                         | 2 🛛         |
|------------------------|--------------------------------------------------|-------------|
| Details                |                                                  |             |
| 5                      | Sound                                            |             |
| Sound Sele             | ction                                            | <b>?</b>    |
| Format:<br>Attributes: | Save As  PCM 44.100 kHz, 16 BR, Stereo OK Cancel | Remove      |
|                        | hoose from:<br>All formats                       | ionvert Now |

Click ok, the properties for windows should be displayed as:

| Details       |                                                                                   |
|---------------|-----------------------------------------------------------------------------------|
|               | Sound                                                                             |
| Copyright:    | No Copyright information                                                          |
| Length:       | 0.00 sec.                                                                         |
| Data Size:    | 0 bytes                                                                           |
| Audio Format: | PCM 44.100 kHz, 16 Bit, Stereo                                                    |
| Format Conver | ision<br>just the sound quality or use less space for<br>sund, click Convert Now. |
| Choose        | e from:                                                                           |
| All fo        | mats  Convert Now                                                                 |
|               |                                                                                   |
|               |                                                                                   |

Click ok.

Step 5: Click on the record button of the Sound Recorder and then press play on the MDP500.

15

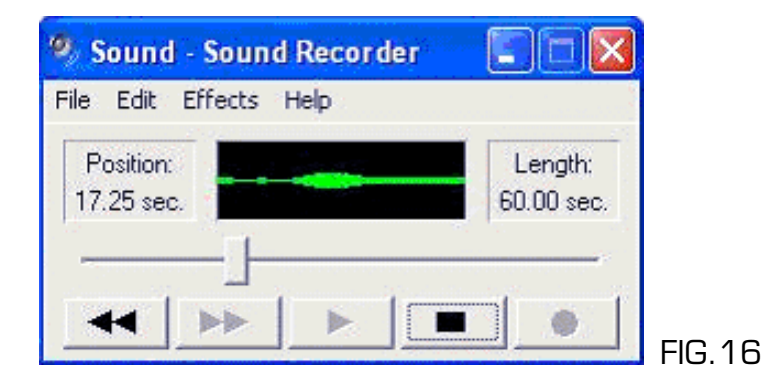

Step 6: Press the play button on the sound recorder to hear the transferred audio.

Should you require any further information please contact <a href="mailto:service@hhb.co.uk">service@hhb.co.uk</a>